# **VC-A53 Quick Installation Guide**

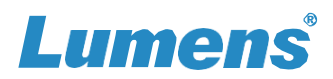

## 1. I/O interface

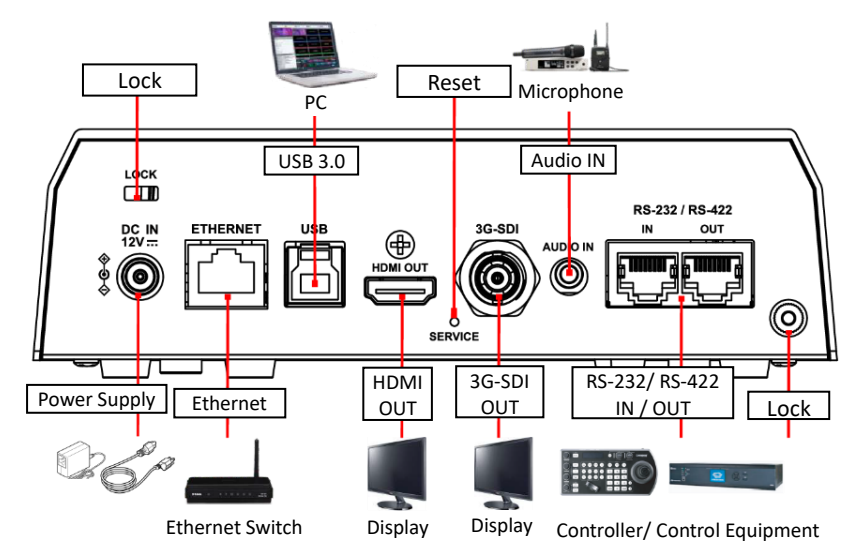

## 2. Install the camera on the ceiling

2.1 Fix the metal plate A on the camera base with 4 M3 silver screws.

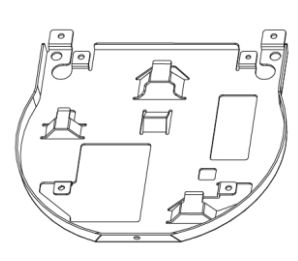

Metal Plate A

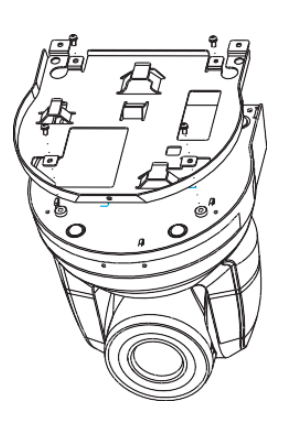

2.2 Lock the metal plate **B** on the ceiling

#### \*Caution:

(1) Please use a hanger that has obtained UL security approval.

(2) Please do not block the cable hole.

- 2.3 Attach metal plate A to metal plate B
  - Raise the camera and metal plate **A** to the ceiling and then move it to the right to snap it on to metal plate **B**.
  - Finally, secure with **2 M3** silver screws and **1 M3** black screw.

\*As the camera is inverted, press the [Mirror] button on the remote control to flip the image [Flip]

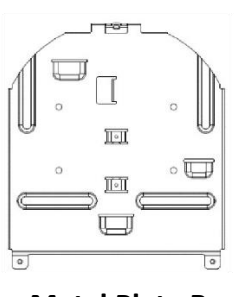

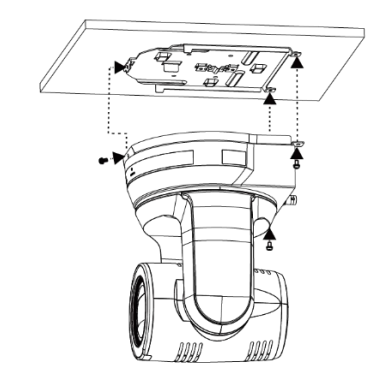

Metal Plate B

## 3. About the Power Supply

- Connect the DC 12V power adapter for power supply
- Connect to a Ethernet Switch that supports PoE (IEEE802.3af) using a network cable

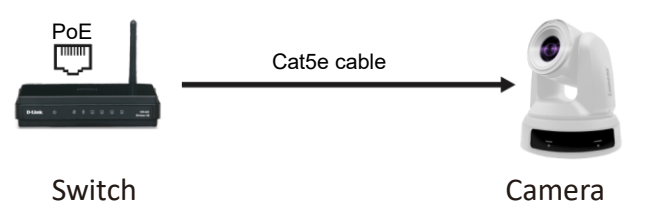

Copyright © Lumens Digital Optics Inc. All rights reserved.

# **VC-A53 Quick Installation Guide**

### 4. Camera connection

Connect one camera or multiple cameras, keyboard controller and computer to the same router to control camera.

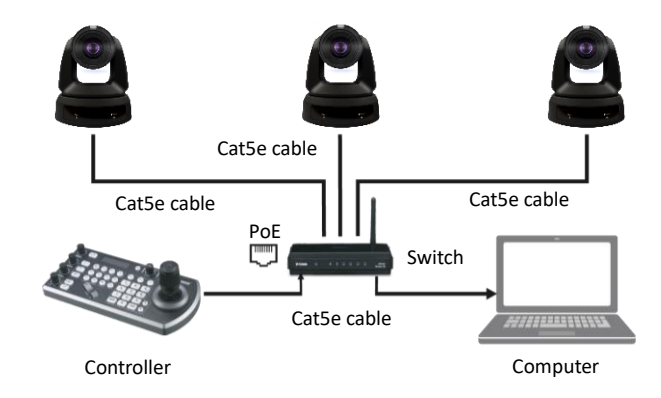

### 5. View Camera Image

HDMI / 3G-SDI Image Output

Connect an HDMI or SDI cable to output camera video. \*VC-A53 default resolution **HDMI** 2160p 59.94/ **SDI** 1080p 59.94

#### USB Image Output

Connect to computer with a USB cable to view live image. Camera can be used as a webcam with video conferencing applications such as Skype, Zoom, Microsoft Teams and others.

#### ■ IP Image Output

Connect camera to network router using Cat5e to view live video and control the camera via a web browser.

#### • Check Camera IP Address

DHCP is enabled by default. Use the remote control & OSD to view Camera's IP address by going to [Menu]> [Ethernet]> [IP Address].

\*If connecting the camera directly to a computer, the default IP of camera is 192.168.100.100.

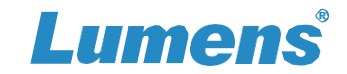

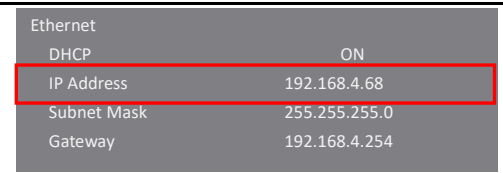

• Open a web browser, and enter the IP address in the address bar.

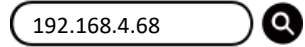

• Enter the account and password to log in.

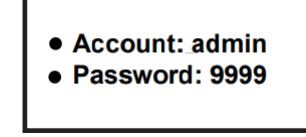

## 6. RS-232/ RS-422 Pin Definition

|  |      | Pin No. | Function | Function | RS-232 / RS-422 |
|--|------|---------|----------|----------|-----------------|
|  | Ë, j | 1       | RX-      | TX-      | RS-422          |
|  |      | 2       | RX+      | TX+      | RS-422          |
|  |      | 3       | GND      |          | RS-232 / RS-422 |
|  |      | 4       | ТΧ       | RX       | RS-232          |
|  |      | 5       | RX       | ТΧ       | RS-232          |
|  |      | 6       | DTR      | DSR      | RS-232          |
|  |      | 7       | TX-      | RX-      | RS-422          |
|  |      | 8       | TX+      | RX+      | RS-422          |

%For questions about installation, please scan the following

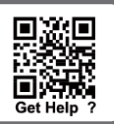